足利高等学校のグループスペースの入り方 (パソコン用)

1 足利高等学校ホームページの右上にあるログインをクリック

|      |                  | ロヴィン |
|------|------------------|------|
| 参栃オ  | <b>卜県立足利高等学校</b> | @ 検索 |
| -r_x | PTA行事の中止のお知らせ    |      |

2 配信されたメールに記載された [ログイン ID]、[パスワード] を入力し、ログインをクリック

| ログイン:::::::::::::::::::::::::::::::::::: |
|------------------------------------------|
|                                          |
| パスワード                                    |
|                                          |
| <b>ログイン</b> キャンセル                        |
| パスワード再発行                                 |

3 メニューにあるグループスペースの該当するものをクリック

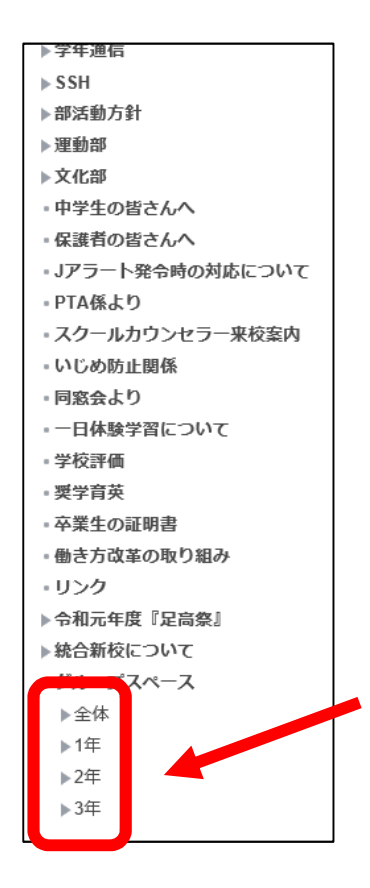